## Guia de instalação do Aspen v8.5

As linhas de instalação desta versão são as seguintes:

- 1. Iniciar o instalador do Aspen
- 2. Instalar o Aspen Engineering V8.5 (32-bit e modo Custom)
- 3. Escolher os pacotes pretendidos
- 4. Definir o servidor de licenças
- 5. Concluir a instalação
- 6. Iniciar o Aspen Plus

É necessária uma ligação à internet (ou à rede do IST) para conseguir utilizar este programa.

Para visualizar as screenshots em tamanho maior utilizar a função zoom do seu leitor de PDF.

Sistemas suportados oficialmente pela AspenTech<sup>1</sup>:

- Windows 7 SP1 Professional e Enterprise
- Windows 8 Professional e Enterprise

Este guia parte do princípio de que não tem instalado (nem tentou instalar) qualquer outro produto da AspenTech ou suas dependências como o Microsoft SQL Server. Caso tenha, desinstale completamente todos esses programas.

Apesar dos pacotes instalados apresentarem-se como da v8.4 o DVD de instalação utilizado é o da v8.5.

## Instalar o Aspen

Depois de arrancar o "setup.exe" no DVD, mantenha seleccionado o botão 32-bit mesmo se o seu sistema for 64-bit e pressione o botão "Install aspenONE Products".

Se concordar com os termos da licença, seleccione em como aceita e pressione "Next" para chegar ao próximo ecrã onde deverá clicar no botão "Custom". Poderá agora escolher quais os pacotes a instalar, recomendamos os que mostramos na imagem do passo 4.

Com as selecções feitas e passando ao passo seguinte será pedido para adicionar o servidor de licenças. Deve escrever "aspen.tecnico.ulisboa.pt" (sem aspas) no campo "License Server" e depois pressionar o botão "Add Server". Confirmando que o servidor ficou adicionado correctamente à lista pode passar à próxima janela pressionando "Next".

Depois de rever os pacotes a instalar basta clicar em "Install Now" e esperar que a instalação termine. Reinicie o comutador caso lhe seja pedido para que o Aspen funcione correctamente.

Com a instalação concluída, arranque o Aspen Plus e crie um novo documento. Se esta operação for concluída com sucesso o programa está instalado e a funcionar correctamente.

<sup>&</sup>lt;sup>1</sup> Para mais informações consulte a página 15 do documento AspenEngineeringSuiteV8\_4-Inst.pdf na pasta Documents\Deployment and Install Guide do CD

## Passos 1, 2, 3, etc:

| () aspenONE Installer                                                                        |                                                                                                    | () aspenONE Installer                            |                                                                                                    |
|----------------------------------------------------------------------------------------------|----------------------------------------------------------------------------------------------------|--------------------------------------------------|----------------------------------------------------------------------------------------------------|
| Welcome to the                                                                               | e Aspen Engineering VB.5 Installer                                                                                                    | Read the aspe                                    | nONE Software License Terms                                                                                                    |
| Get Started                                                                                  | The aspenONE Installer will guide you through the necessary steps to install or upgrade products, configure licensing,<br>and create instal script for unattended installation. Aspen 198 Products requires SLM Server 8.4. Before you install any<br>Aspen products, we recommend that you install and configure the SLM license Server software on the computer you                                                                                 | Welcome                                          | To continue, you must accept the terms of this agreement. If you do not accept the aspenONE Software License Terms,<br>cancel the installation.                                                                                                    |
| Installation Guides                                                                          | nave chosen to be your license server.<br>AspenTech provides software in both 32-bit and 64-bit versions. Please indicate the version you want.                                                                                                    | ► Software terms                                 | BY SELECTING THE " <b>I ACCEPT</b> " BUTTON AFTER REVIEWING THE STATEMENTS BELOW, YOU WARRANT AND REPRESENT THAT THESE STATEMENTS ARE TRUE AND CORRECT AND CONFIRM                                                                                                    |
| Release Notes                                                                                | 32-bit     A imited number of 64-bit products are available                                                                                                    | Prerequisites                                    | YOUR AGREEMENT WITH THESE STATEMENTS.  1. You are either (a) an employee of an Aspen Technology, Inc. ("AspenTech") customer that is                                                                                                    |
| Aspen Product<br>Documentation                                                               | Install aspenONE products<br>Install Aspen Engineering V8.5 for the first time.                                                                                                    | Install type<br>Product selection                | duly-licensed to use this software ('Licensee') in accordance with a written, fully-executed license<br>agreement between Licensee and AspenTech ('Agreement'); (b) a contractor or consultant<br>authorized by Licensee to access the software in accordance with the Agreement; or (c) an<br>employee or authorized contractor or consultant of an affiliate of Licensee that is authorized to                                                      |
| Aspen Update<br>Center                                                                       | Upgrade or repair existing products                                                                                                    | Licensing & security                             | access the software in accordance with the Agreement. You acknowledge and agree that you<br>may use the software solely as explicitly authorized by AspenTech in the Agreement.                                                                                                    |
| Unattended Install<br>Notes                                                                  | upgrade earlier versions of products or repair existing installation errors. Existing<br>products and features will be reinstalled to fix missing and corrupt files.                                                                                                    | Product<br>configuration                         | <ol> <li>You acknowledge and agree that title to, ownership of, and all rights in patents, copyrights,<br/>trade secrets and other intellectual property rights in the software shall remain in AspenTech</li> </ol>                                                                                                    |
| Support Services                                                                             | Prepare Deployments<br>Create install scripts and copy media to automate software deployment.                                                                                                    | Summary                                          | <ol> <li>You will not make any modifications or enhancements to the software, create any derivative</li> </ol>                                                                                                    |
| AspenTech Home                                                                               | Install and configure SLM (Software License Manager) software<br>Install and configure the SIM Server proping on a network. The SIM Server is registed for                                                                                                    | Progress                                         | works of the software, or merge or separate the software or any component thereof.                                                                                                    |
| Contact Us                                                                                   | Distance Configue e le conserve running una recruix. The conserve is required to<br>network terretes.                                                                                                    |                                                  | I accept the terms of this agreement < Back Next > Cancel                                                                                                    |
| espenONE Installer                                                                           |                                                                                                    | aspenONE Installer                               |                                                                                                    |
| Choose the installation you want Choose the aspenONE products you want to install Caspentech |                                                                                                    |                                                  |                                                                                                    |
| Welcome                                                                                      | Please choose your preferred type of aspenONE installation below:                                                                                                    | Welcome                                          | aspenONE Products File Location                                                                                                    |
| Software terms                                                                               |                                                                                                    | Software terms                                   | Expand each group to select the individual products you want to install.                                                                                                    |
| Prerequisites                                                                                | (Recommended)     Typical Install     This option allows you to view and select a complete installation of specified aspenONE     products. You will only be able to install a complete product.                                                                                                    | Prerequisites                                    | Process Modeling (Aspen Plus)     Process Modeling (Aspen Plus)     Process Modeling (Aspen HYSYS)                                                                                                    |
| <ul> <li>Install type</li> </ul>                                                             | <b>~</b>                                                                                                    | Install type                                     | Aspen Fare System Analyzer     Ine following products/options will be     Aspen Flues State Aspen Plus     Aspen Simulation Workbook     Dynamics. Aspen Bath, Modeler, Aspen                                                                                                    |
| Product selection                                                                            | $\langle \rangle$                                                                                                    | Product selection                                | Aspen Remote Simulation Services     Custom Modeler Family.     Qaspen Exchanger Design & Rating     ■                                                                                                    |
| Licensing & security                                                                         | Custom Install This advanced option allows you to make specific choices about each aspect of your installation, including which products and features are installed, and where they get installed. The same have use installed when an each level are and and and and and and and and and and                                                                                                    | Licensing & security                             |                                                                                                    |
| Product<br>configuration                                                                     | specify the location of where you want the software installed.                                                                                                    | Product<br>configuration                         | Aspen Utilities     Aspen Online                                                                                                    |
| Summary                                                                                      | $\smile$                                                                                                    | Summary                                          | Aspen Onine Deployment Aspen OTS Framework Sapen Ots Framework                                                                                                    |
| Progress                                                                                     |                                                                                                    | Progress                                         | Estimated space required on drive: 10663 MB<br>Estimated space available on drive: 24269 MB                                                                                                    |
|                                                                                              |                                                                                                    |                                                  | < Back Next > Cancel                                                                                                    |
| aspenONE Installer                                                                           | ×                                                                                                    | aspenONE Installer                               |                                                                                                    |
| Specify licensin                                                                             | ng & security                                                                                                    | Specify licensi                                  | ing & security                                                                                                    |
| Welcome                                                                                      | Please provide the licensing and Aspen Security server information below.                                                                                                    | Welcome                                          | Please provide the licensing and Aspen Security server information below.                                                                                                    |
| Software terms                                                                               | AspenTech controls the use of Aspen Products through the Software License Manager (SLM). This step allows you<br>to set up the SLM information on this machine. SLM allows two types of Licensing: Network and Standadone.<br>Network Licensing obtains the Aspen Product Licenses across a network connection from a network license-server<br>computer. Standarine Licensing obtains License from the same computer on which the Aspen Products are | Software terms                                   | AppenTech controls the use of Aspen Products through the Software License Manager (SLM). This step allows you<br>to set up the SLM information on this machine. SLM allows two types of licensing: Network and Standalone.<br>Network licensing obtains the Aspen Product licenses across a network connection from a network-license-server<br>computer. Standalone licensing obtains itenses from the same computer on which the Aspen Products are |
| Prerequisites                                                                                | installed. For more information, please see the SLM Installation and Reference guide.<br>For network configurations, please provide a list of license servers for AspenTech products.                                                                                                    | Prerequisites                                    | installed. For more information, please see the SUM Installation and Reference guide.<br>For network configurations, please provide a list of license servers for AspenTech products.                                                                                                    |
| Install type Product selection                                                               | License server: Add Server                                                                                                    | Install type Product selection                   | License server:                                                                                                    |
| <ul> <li>Licensing &amp; security</li> </ul>                                                 | Remove Server                                                                                                    | <ul> <li>Licensing &amp;<br/>security</li> </ul> | aspen.ist.uti.pt                                                                                                    |
| Product<br>configuration                                                                     | For a standalone license file that is local on this computer, browse to the location.                                                                                                    | Product<br>configuration                         | For a standalone license file that is local on this computer, browse to the location.                                                                                                    |
| Summary                                                                                      |                                                                                                    | Summary                                          |                                                                                                    |
| Progress                                                                                     |                                                                                                    | Progress                                         |                                                                                                    |
|                                                                                              | < Back Next > Cancel                                                                                                    |                                                  | < Back Next > Cancel                                                                                                    |

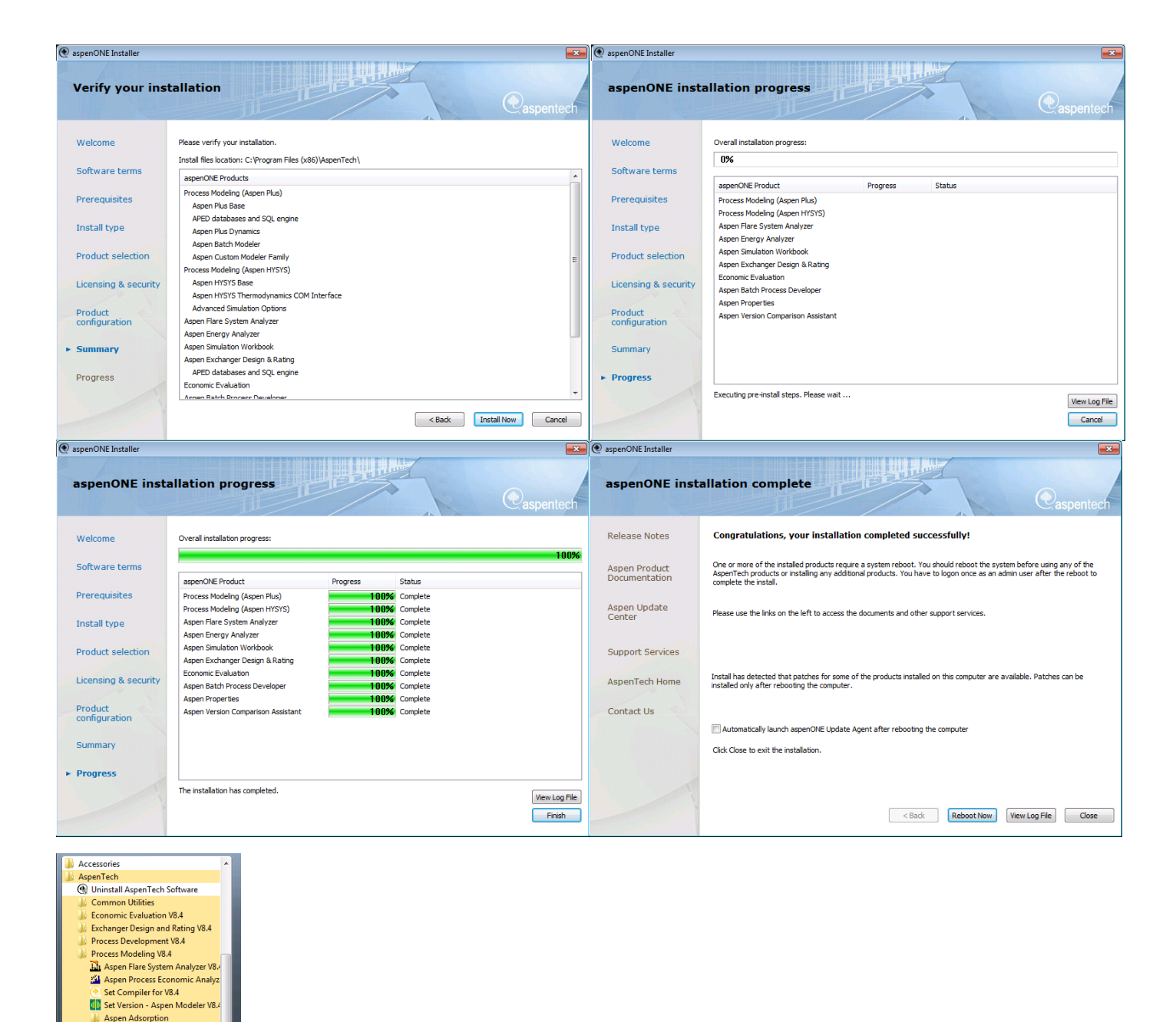

## Servidor de licenças

*(*)

onverte n Plus V8.4

p

Aspen Batch Modeler Aspen Chromatography Aspen Custom Modeler sman Energy Analyzer Ispen HYSYS Aspen Model Runner Aspen Plus Aspen Plus V8.4 Customize Aspen Plue V8.4 PROII to Aspen Plus

Back

São válidos, a Novembro de 2014, os seguintes endereços para o servidor de licenças:

- aspen.ist.utl.pt •
- aspen.ist.pt .
- aspen.tecnico.ulisboa.pt •
- aspen.tecnico.pt